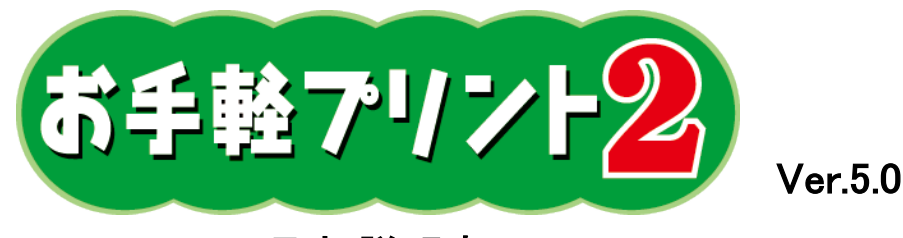

# 取扱説明書

[お手軽プリント2 Ver.5.0]は、簡単なパソコン操作でシールの印刷ができるソフトです。 基本機能として、当社製シール・名刺・カード・たんざく・POP・のし紙・ラベル・巻紙・お手軽プリント用 三方袋・お手軽プリント用カートンへの文字・線・図形・画像・バーコード・QRコードの印刷ができます。 ※但し、バーコードとQRコードについては全ての機器での読み取りを保証するものではありません。 ご使用のプリンタや印刷状況によっても読み取り結果が異なることは予めご了承ください。 ※QRコードは、株式会社デンソーウェーブの登録商標です。

はじめにお読みください・・・・・・・・・・・・・・・・・・・・・・2~3

## 1 インストール

| 1-1 | インストールファイルの確認 | • | • | • | • | • | • | • | • | • | • | • | • | • | • | • | • | • | • | • | • | • | • | • 4 |
|-----|---------------|---|---|---|---|---|---|---|---|---|---|---|---|---|---|---|---|---|---|---|---|---|---|-----|
| 1-2 | Windows7の場合・・ | • | • | • | • | • | • | • | • | • | • | • | • | • | • | • | • | • | • | • | • | • | • | • 4 |
| 1-3 | WindowsXPの場合・ | • | • | • | • | • | • | • | • | • | • | • | • | • | • | • | • | • | • | • | • | • | • | • 5 |

### 2 操作手順

| 2-1  | 起動する・ | • • | •        | • | • | • | • | • | • | • | • | • | • | • | • | • | • | • | • | • | • | • | • | • | • | • | • | • | • | • | • 6     |
|------|-------|-----|----------|---|---|---|---|---|---|---|---|---|---|---|---|---|---|---|---|---|---|---|---|---|---|---|---|---|---|---|---------|
| 2-2  | 用紙を選択 | する  | <b>.</b> | • | • | • | • | • | • | • | • | • | • | • | • | • | • | • | • | • | • | • | • | • | • | • | • | • | • | • | • 6~8   |
| 2–3  | 用紙を変更 | [する | <b>.</b> | • | • | • | • | • | • | • | • | • | • | • | • | • | • | • | • | • | • | • | • | • | • | • | • | • | • | • | • 9     |
| 2-4  | アイコンの | 說明  | •        | • | • | • | • | • | • | • | • | • | • | • | • | • | • | • | • | • | • | • | • | • | • | • | • | • | • | • | • 9     |
| 2-5  | 文字を入力 | する  | 5 •      | • | • | • | • | • | • | • | • | • | • | • | • | • | • | • | • | • | • | • | • | • | • | • | • | • | • | • | • 10    |
| 2-6  | 線・図形を | 入れ  | る        | • | • | • | • | • | • | • | • | • | • | • | • | • | • | • | • | • | • | • | • | • | • | • | • | • | • | • | • 11    |
| 2-7  | 画像を入れ | る・  | •        | • | • | • | • | • | • | • | • | • | • | • | • | • | • | • | • | • | • | • | • | • | • | • | • | • | • | • | • 12~13 |
| 2-8  | バーコード | を入  | れ        | る | • | • | • | • | • | • | • | • | • | • | • | • | • | • | • | • | • | • | • | • | • | • | • | • | • | • | • 14    |
| 2-9  | QRJ-F | を入  | れ        | る | • | • | • | • | • | • | • | • | • | • | • | • | • | • | • | • | • | • | • | • | • | • | • | • | • | • | • 15    |
| 2-10 | データを保 | 存す  | -2       | • | • | • | • | • | • | • | • | • | • | • | • | • | • | • | • | • | • | • | • | • | • | • | • | • | • | • | • 16    |
| 2-11 | 印刷する・ | • • | •        | • | • | • | • | • | • | • | • | • | • | • | • | • | • | • | • | • | • | • | • | • | • | • | • | • | • | • | • 17~18 |
| 2-12 | 画像として | 書き  | 出        | す | • | • | • | • | • | • | • | • | • | • | • | • | • | • | • | • | • | • | • | • | • | • | • | • | • | • | • 18~19 |

■お問合せ・連絡先

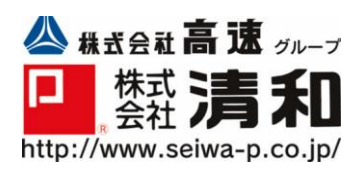

東日本エリア [静岡] E-Mail shizuoka@seiwa-p.co.jp

TEL 0120-372-211

西日本エリア [福岡]

E-Mail fukuoka@seiwa-p.co.jp TEL 0120-296-110 ■はじめお読みください。

- ●本ソフトウェアの著作権は、株式会社清和が保有します。
- ●本ソフトウェアは無料でお使いいただけますが、再配布は禁止します。
- ●本ソフトウェアのドキュメントを含め、パッケージ構成の改編は禁止します。
- ●本ソフトウェアを使用して発生したいかなる損害に対しても、当社は一切の責任を負いません。 ご自身の責任においてお使いください。
- ●本ソフトウェアは、Canon PIXUS MP640(インクジェットプリンタ)で印字確認を行いましたが、これは当該 プリンタでの動作を保証するものではありません。
- ●本ソフトウェアを使用して印刷したバーコードは、当社で読み取り確認を行いましたが、これにより読み取り を保証するものではありません。バーコードとQRコードについては白無地シールへ印刷してください。また プリンタでの印刷時の状況によっても読み取り結果が異なる場合があります。ご利用に際しては必ず読み取り テストを行ってください。
- ●本ソフトウェアには、筆文字フォント等のデータは付属しておりません。
- ●本ソフトウェアで使用できる画像は、JPG 、BMP、GIF 形式で保存された画像です。

#### 動作環境\_

- ●CPU: Pentium III 500 MHz 以上
- ●メモリ: 128 Mバイト以上(256 Mバイト以上を推奨)
- ●空ディスク容量: 100 Mバイト以上(500 Mバイト以上を推奨)
- ●OS: Microsoft Windows7 日本語版、Microsoft Windows XP 日本語版 ※上記のすべての環境において動作することを保証するものではありません。 ※Windows 98、Me 及び Macintosh には対応しておりません。
- ●画面解像度: 1024×768 ピクセル以上
- ●画面色数: 24 ビットカラー以上
- ●本ソフトウェアは、日本国内でのご利用を想定して開発した日本語版ソフトウェアです。

#### その他注意事項\_

- ●プリンタによっては、用紙の端まで印刷できない場合や、印刷できる用紙サイズに制限がある場合があります。 詳しくはプリンタの取扱説明書をご覧ください。
- ●プリンタに用紙をセットするときは、縦(用紙の短いほうが上)になるようにセットしてください。また、 用紙の側面にプリンタの用紙ガイドをぴったりと合わせてください。
- ●カタカナ、英数字、記号などの半角文字は縦書きにはできません。縦書きにする場合は、全角文字を使用して ください。
- ●Ver.5.0 は、Microsoft 社がサポートしている TrueType フォント及び一部の OpenType フォントに対応して います。上記以外の著作権フリーのフォントなどは使用できません。

インストール方法

#### ■Windows7の場合

setup. exe をダブルクリックすると、[最新版 Ver. 5.0]の新規インストールが始まります。画面の案内に沿って進んでください。インストールが完了すると、パソコンのデスクトップに「お手軽プリント2 Ver. 5.0」のアイコンが表示されます。

#### ■Windows XPの場合

・インストール前に、管理者権限のある状態でログインしていることを確認してください。

setup. exe をダブルクリックすると、[最新版 Ver. 5.0]の新規インストールが始まります。画面の案内に沿って進んでください。まず、「.NetFramework 3.5 SP1」をインストールし、続いて「お手軽プリント2 Ver. 5.0」をインストールします。完了すると、パソコンのデスクトップに「お手軽プリント2 Ver. 5.0」のアイコンが表示されます。

※旧バージョンのお手軽プリント2のアイコンは上書きされませんので、「Ver. 4.1」と「Ver. 5.0」の2つの アイコンがデスクトップに表示されます。

アンインストール方法

●コントロールパネルの「プログラムの追加と削除」(WindowsXP 以下「XP」)または「プログラムと機能」 (Windows7 以下「7」)を開いてください。

●「お手軽プリント2 Ver.5.0」を選択し「追加と削除」(XP)または「アンインストールと変更」(7)ボタンを押 してください。

※作成し保存したデータ (DataFile フォルダ以下)、Images フォルダに追加保存した画像データ (Images フォル ダ以下)、作成した内容を画像として保存したデータ (OrderFile フォルダ以下) は、アンインストールしても削 除されません。

### 1 インストール

#### 1-1 インストールファイルの確認

ホームページからダウンロードすると setup. exe という名称のファイルが保存されます。 ・・・パソコンで本ソフトが使える環境に整えるためのプログラムファイルです。

ファイルが保存されるのは、ダウンロードする際に保存先として指定した場所です。 ※ みつからない場合は検索してください。(スタート→検索→ファイル名検索「setup. exe」)

1-2 Windows7の場合

※ WindowsXPの場合は 1-3 へ

1、setup. exe をダブルクリックしてください。

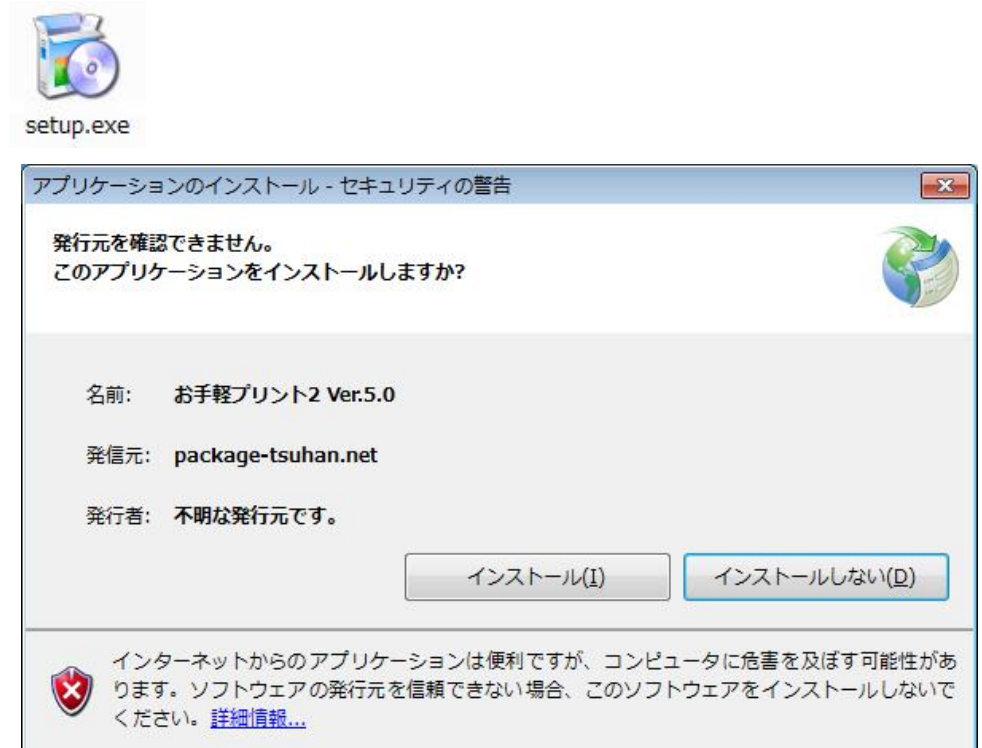

2、表示にしたがって、インストールしてください。完了するとスタート画面が開きます。

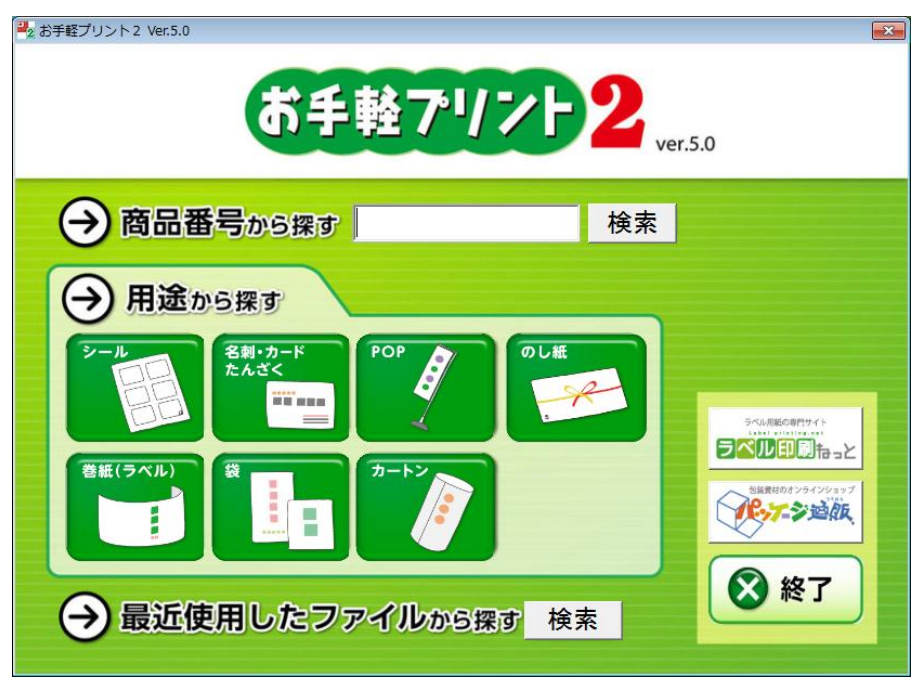

1-3 Windows XPの場合

1、setup. exe をダブルクリックしてください。

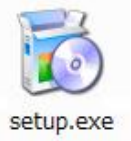

2、お手軽プリント2をインストールする前に、「.NET Framework 3.5 SP1」をインストールします。 ※お手軽プリント2Ver.5.0を起動するために、必要なソフトです。

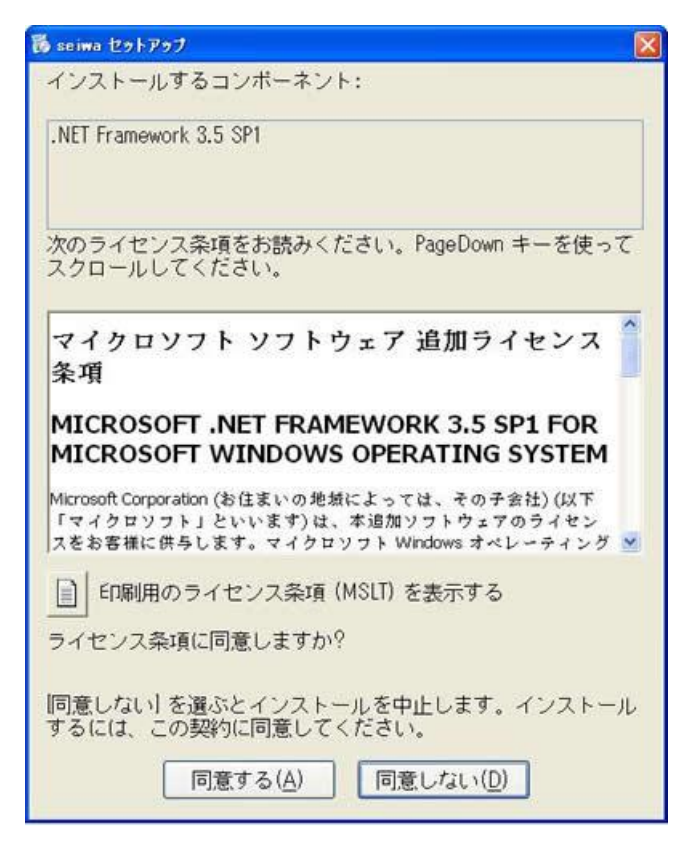

3、表示にしたがってインストールを行ってください。

4、続いてお手軽プリント2をインストールします。

| アブリケーションのインストール - セキュリティの警告                                                                                 |                                                                                             |
|----------------------------------------------------------------------------------------------------|---------------------------------------------------------------------------------------------|
| 発行元を確認できません。<br>このアプリケーションをインストールしますか?                                                                      |                                                                                             |
| 名前: お手軽ブリント2 Ver.5.0                                                                                        | (7%) お手軽ブリント2 Ver.5.0 をインストールしています。                                                         |
| 発信元 E:¥ <b>お手軽ブリント2Ver.5.0ソフト</b><br>発行者: <b>不明な発行元です。</b>                                                  | お手軽プリント2 Ver.5.0 をインストールしています。<br>これには数分かかることがあります。インストール中はコンピュータを使って他のタスクを実<br>行することができます。 |
| インストール中<br>インストール中<br>インストールレムいび<br>アカリケーションは便利ですが、コンピュータに危害<br>行元を信頼できない場合、このソフトウェアをインン<br>ールしないでください。詳細情報 | 2 名前 お手軽ブリント2 Ver.5.0<br>発信元 E-¥お手軽ブリント2Ver.5.0ソフト                                          |
|                                                                                                    | (******<br>ダウンロード中: 120 MB / 152 MB                                                         |
|                                                                                                    | キャンセル(Q)                                                                                    |

5、表示にしたがってインストールし、完了後、スタート画面が開きます。

2 操作手順

2-1 起動する

デスクトップに表示されている[お手軽プリント2]のアイコンをダブルクリックすると起動します。

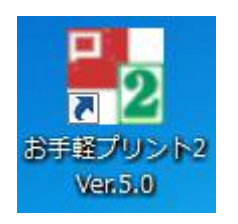

| アプリケーションの起動中    | <b>•</b> ו)                     |
|-----------------|---------------------------------|
|                 |                                 |
| マプリケーションの悪性を検証し |                                 |
| ることがあります。       | 2 CV 14 9 8 C1 11 C1430 J J J J |

※サーバーに新商品など更新情報があれば 自動更新されます。 (インターネット接続時のみ)

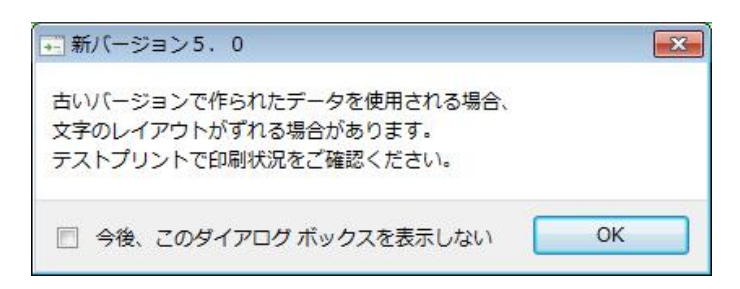

※Ver.4.1 以前で作成したデータを開いたときに、 入力した文字が文字枠からはみだしていないか 確認をお願いします。

### 2-2 用紙を選択する

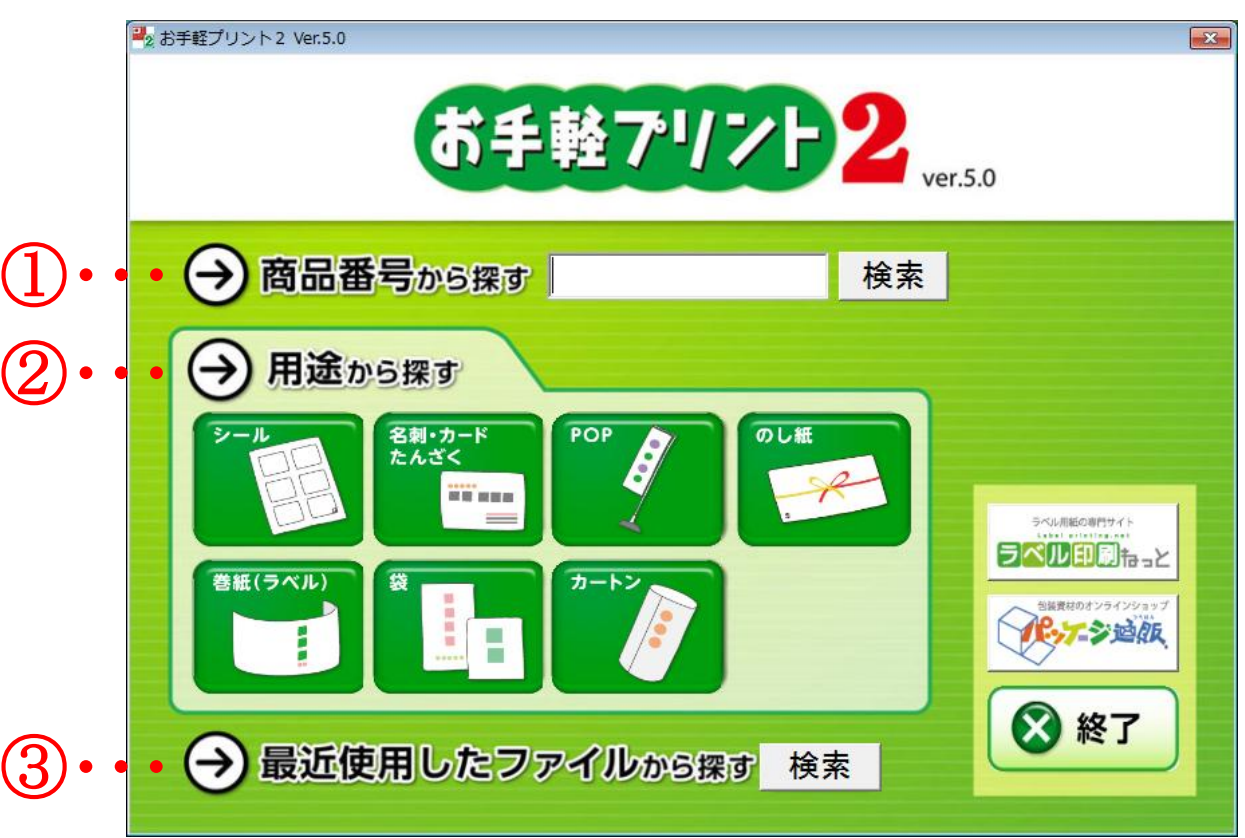

<スタート画面>

①商品番号から選ぶ

1、商品番号を空欄に入力して、「検索」をクリックしてください。

2、該当商品が一覧で表示されますので、使用される商品を選択してください。長方形のシールなどは、 縦・横それぞれのテンプレートがありますので、複数表示されます。

| 2 85年軽ノリント2 Vel.5.0<br>用紙を選択してください。(商品番号:12255)                                       |          |
|---------------------------------------------------------------------------------------|----------|
| <u>シール シール &lt; 横型 &gt; 光沢無地シール(12面) 83×40m</u><br>シール シール < 縦型 > 光沢無地シール(12面) 40×83m |          |
| ,                                                                                     | OK ++>セル |

②カテゴリから選ぶ

1、お使いの商品のカテゴリを選択してください。 ※カテゴリが不明な場合は①の商品番号検索をお使いください。

| 使い方                                                  | 用紙を選択してください                                                                                                    | 番号検索                                                                                                    | ブルビュー    |                 |            |
|------------------------------------------------------|----------------------------------------------------------------------------------------------------|----------------------------------------------------------------------------------------------------|----------|-----------------|------------|
| <b>王</b><br>一括表示入力例                                  | 2585 00シール 無話 39×11<br>2586 無銘シール 緑 40×55r<br>2646 無銘シール オレンジ 50<br>2647 無銘シール オレンジ 50×83r<br>12112 紅茶シール 55×60mn                                                                                                    | obmm<br>nm<br>× 83mm<br>nm<br>n                                                                                         |          |                 |            |
| <mark>シール&lt;縦型&gt;</mark><br>レ<br>シール<横型><br>レ<br>レ | 12257 和風無地シール(12面)<br>12258 光沢悪地シール(40面)<br>12268 光沢悪地シール(40面)<br>12260 和風無地シール(35面)<br>12261 光沢悪地シール(35面)<br>12365 光沢悪地シール(35面)<br>12367 和風無地シール(35面)<br>12377 和風無地シール(21面)<br>12377 元11111111111111111111111111111111111 | 40×83mm<br>40×83mm<br>16×42mm<br>20×42mm<br>20×42mm<br>20×50mm<br>20×50mm<br>40×170mm<br>35×55mm<br>35×55mm<br>040×83mm | ट<br>रू  | のカテゴリ内で<br>きます。 | <br>も番号検索が |
| シール<その他>                                             | 12381 金無地シール(35面) 2<br> 12382 金悪地シール(40面 <u>) 1</u>                                                                                                    | 0×42mm<br>6×42mm                                                                                                    | <b>.</b> |                 | J          |
|                                                      |                                                                                                    |                                                                                                    |          | ОК              | キャンセル      |

2、「使い方」から小カテゴリを選び、お使いの商品を中央の一覧から選びます。 見つからない場合は、「番号検索」欄に商品番号を入力してください。

※シールは、使い方や使用する向き・形状によって、一括表示入力例・シール<縦型>・シール<横型>・ シール<その他>の4つの小カテゴリに分かれています。 ③最近使用したファイルから探す

「検索」ボタンをクリックすると、以前に作成・保存したファイルが表示されますので、一覧からお選び ください。

※ファイル名を選択すると、右のプレビュー枠に内容が表示されます。

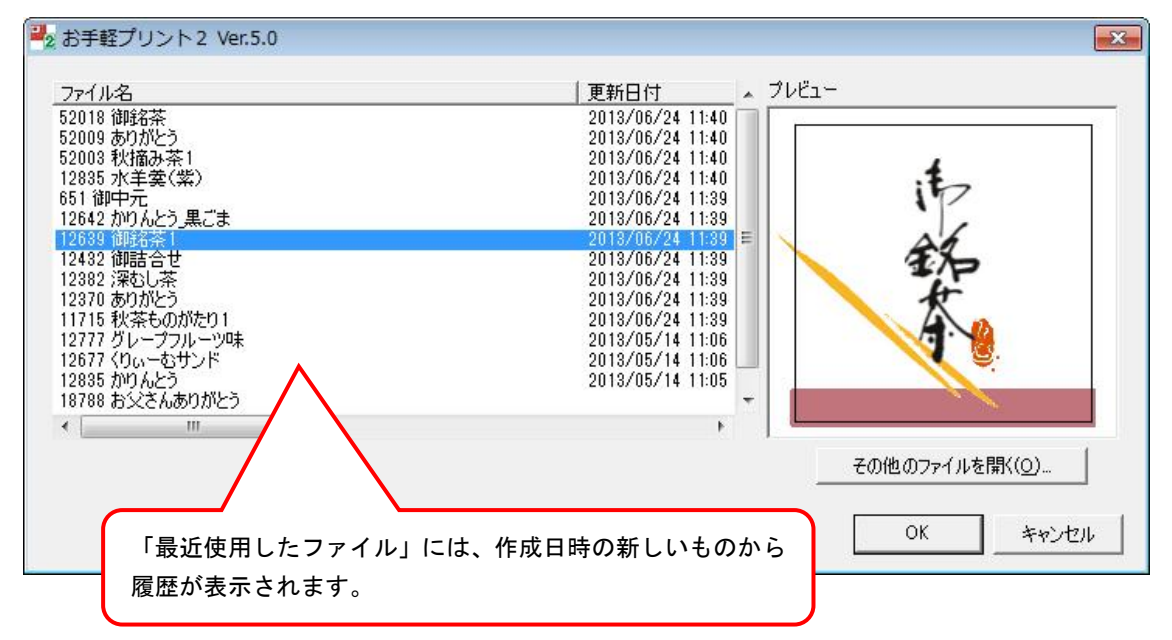

|                                                         | 🛃 ಕ | 手軽プリン           | レト2 Ver.5      | .0 - 12639 御銘 | 茶1           |
|---------------------------------------------------------|-----|-----------------|----------------|---------------|--------------|
|                                                         | 77  | アイル(F)          | 編集(E)          | グリッド(G)       | へレプ(H)       |
| すでに「お手軽プリント2」を起動している場合は、                                | L,  | 新規作成            | (N)            | Ctrl+N        |              |
| 〔ファイル( <u>F</u> )〕メニューから〔新規作成( <u>N</u> )〕を選<br>んでください。 |     | 開く(0).<br>閉じる(C | <br>:)         | Ctrl+0        |              |
| 2-1の用紙を選択する手順に戻ります。                                     |     | 上書き保<br>名前を付    | 存(S)<br>けて保存(A | Ctrl+S<br>)   |              |
|                                                         |     | 画像とし            | て書き出す          | (E) Ctrl+E    |              |
|                                                         |     | 印刷(P)           |                | Ctrl+P        |              |
|                                                         |     | 終了(X)           |                |               | .5           |
|                                                         |     |                 |                |               | - ( <b>'</b> |

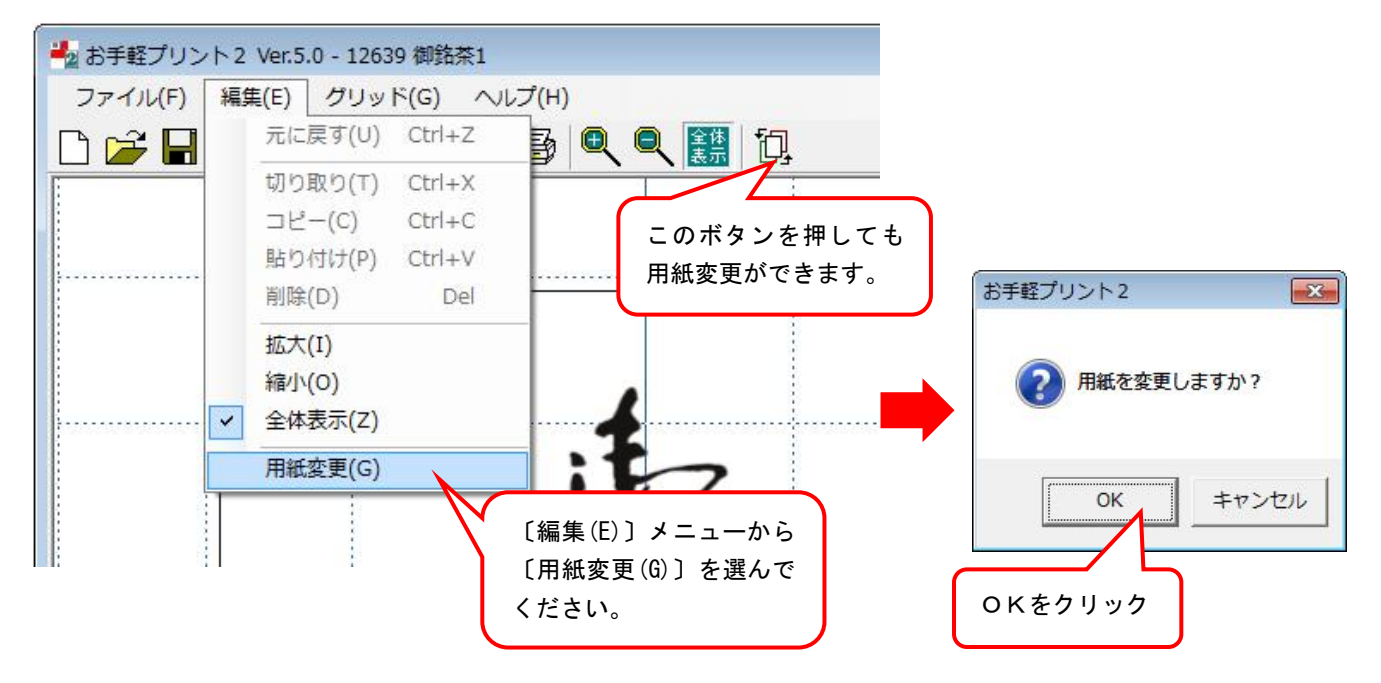

[用紙変更]とは、編集中の文字や画像の配置を別の用紙に配置することができる機能です。

※変更後の用紙に合わせて、文字や画像が自動で位置調整されるものではありません。 変更後は文字や画像の大きさ、位置を調整してください。

2-4 アイコンの説明

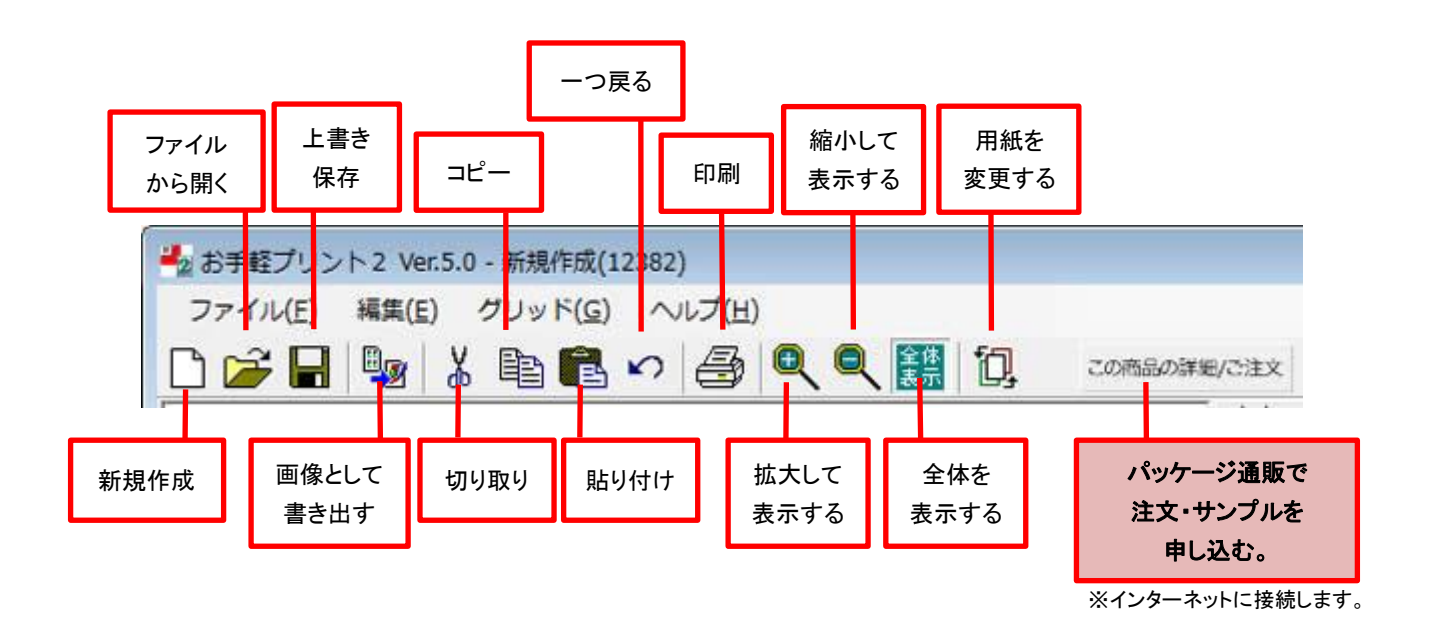

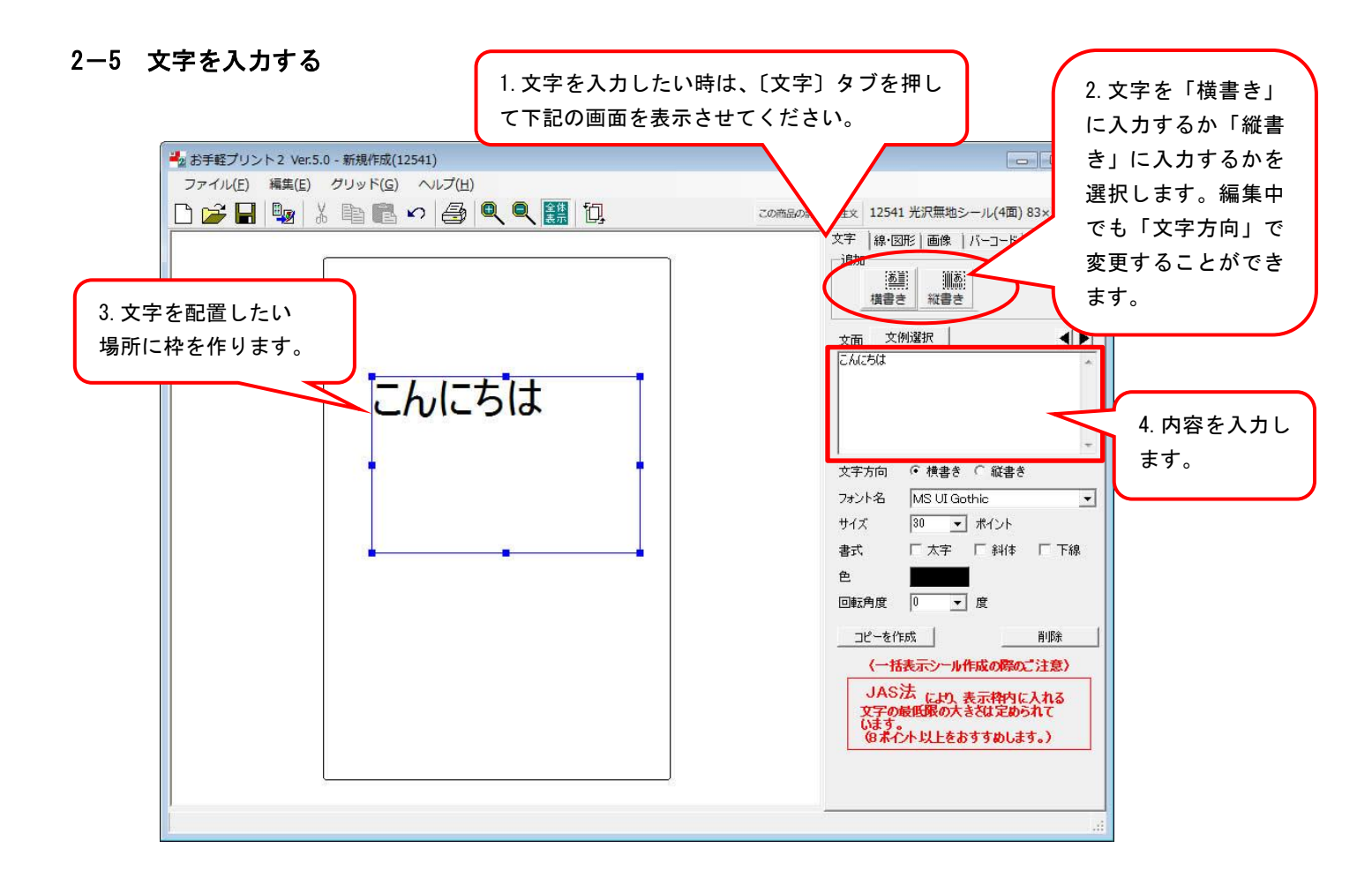

また、よく使われる文例は、「文例選択」をクリックすると別ウィンドウが開き、文例を選択した後 「OK」をクリックすると画面に反映されます。

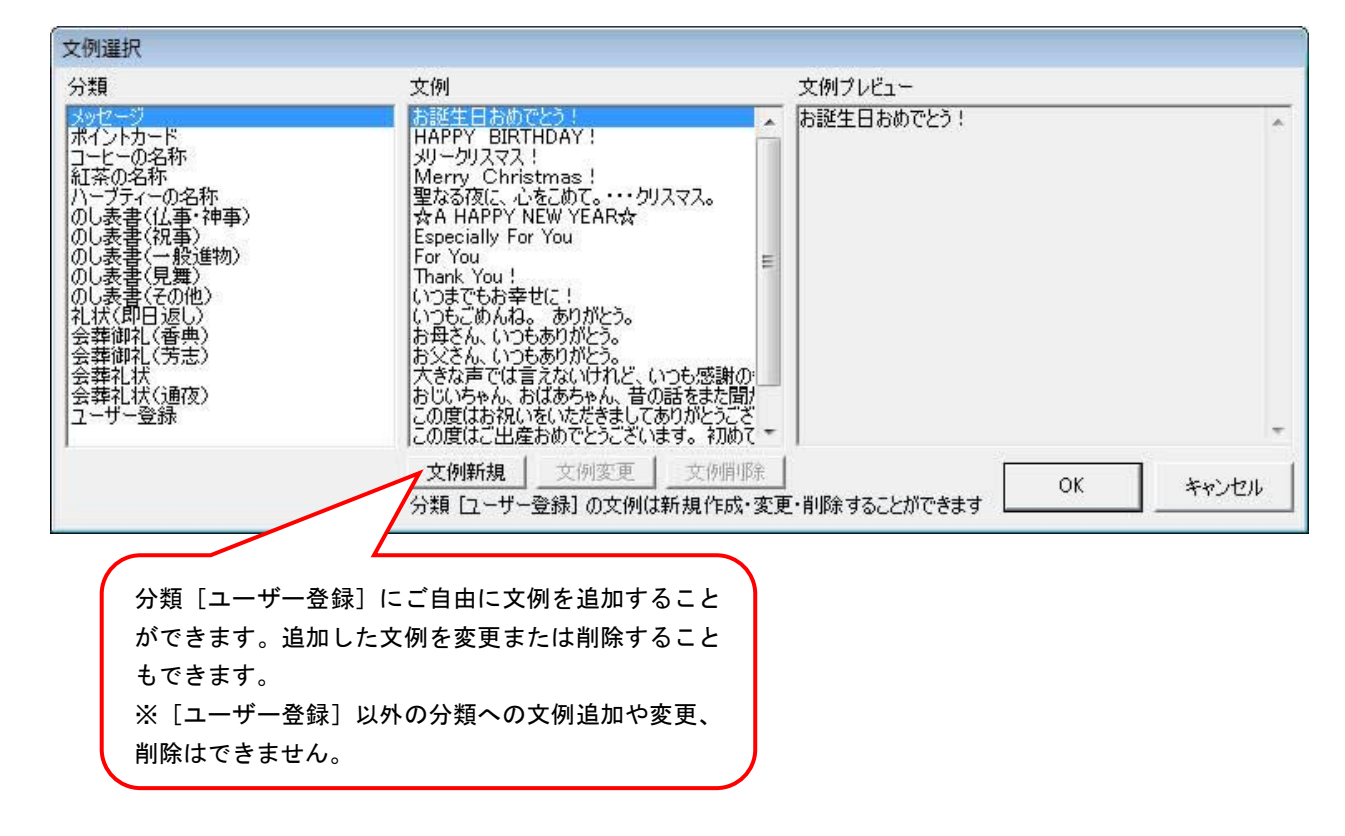

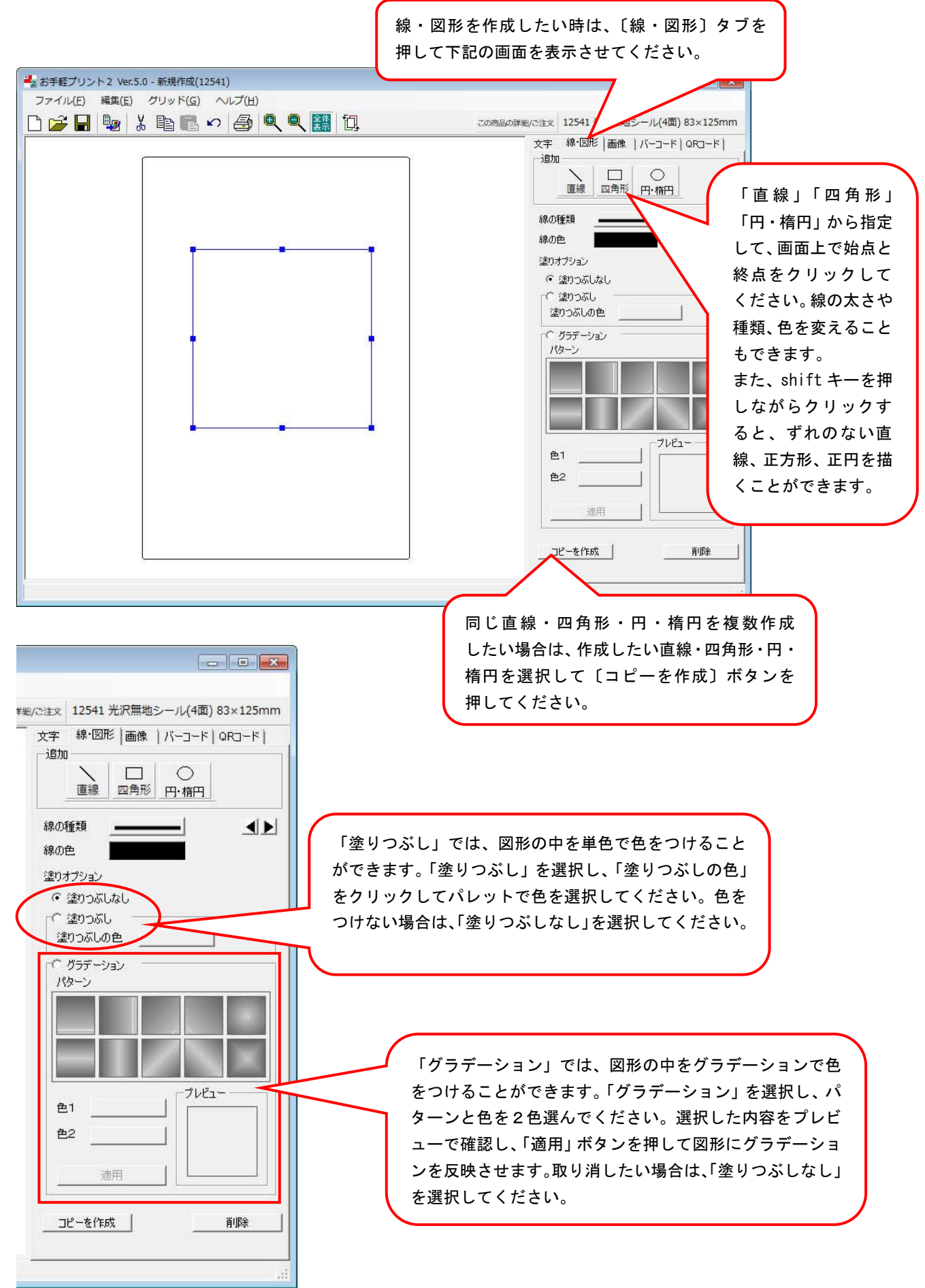

※一つの図形で、「塗りつぶし」と「グラデーション」を同時に選択することはできません

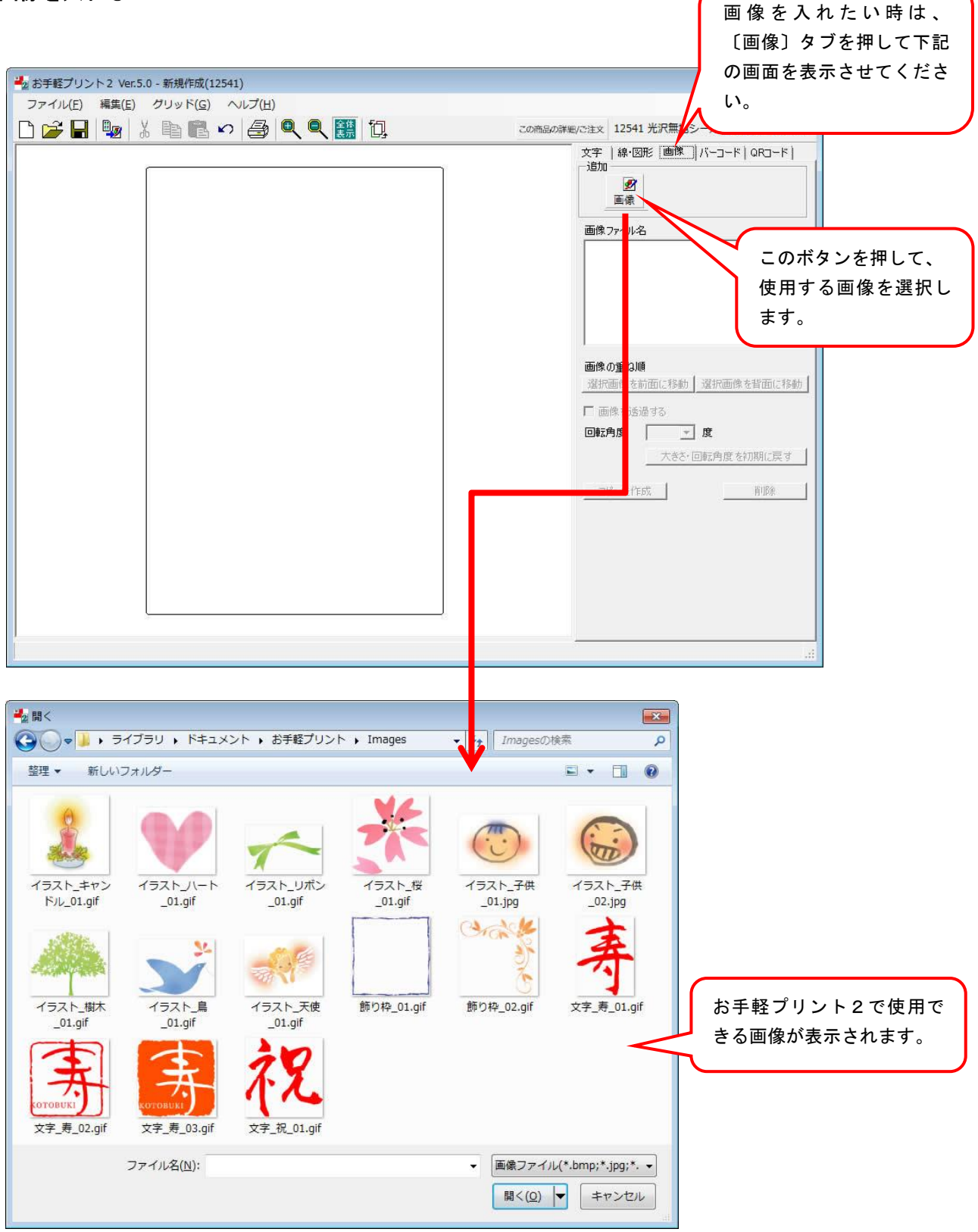

※初回起動時は、「マイドキュメント」または「ドキュメント」フォルダの「お手軽プリント」フォルダ内の

「Images」フォルダが開きますが、デジタルカメラで撮影した写真などをパソコンに保存していただくと、保存している フォルダから画像を選ぶこともできます。

※任意のフォルダから画像を選択すると、次回よりそのフォルダが開きます。

※お手軽プリント2 Ver.5.0 に初めから入っている画像以外にも、当社ホームページに多数のイラストや画像をご用意して おりますので、ご自由にダウンロードしてお使いください。

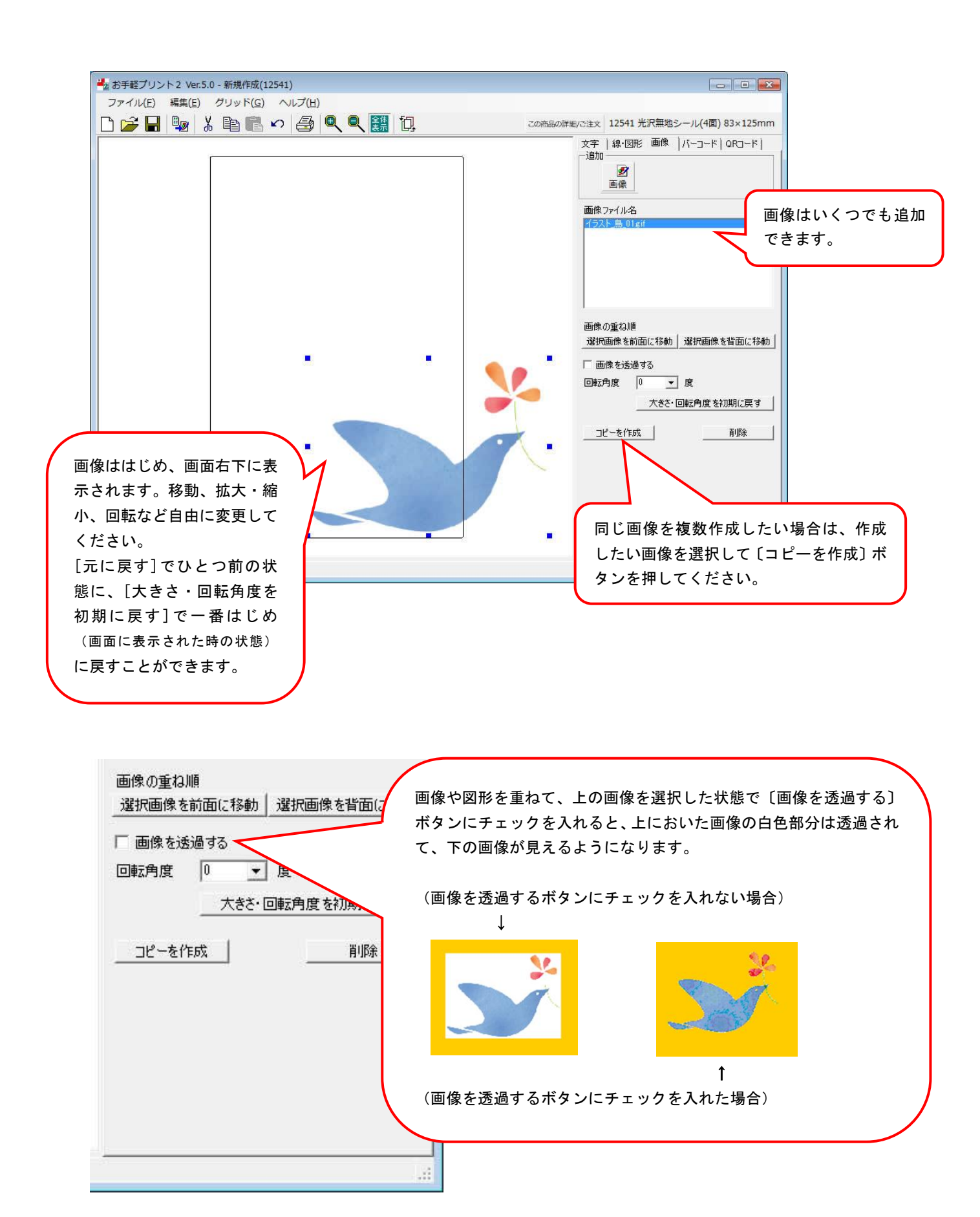

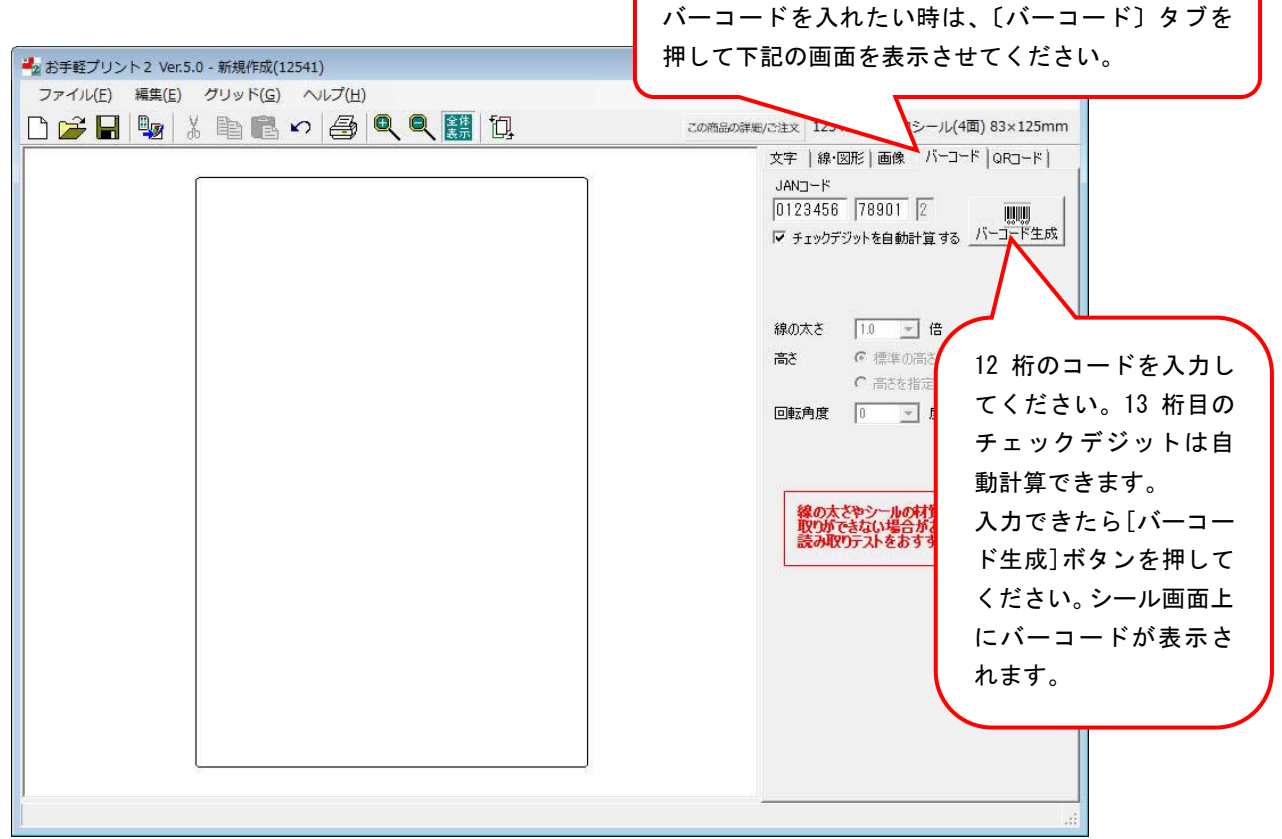

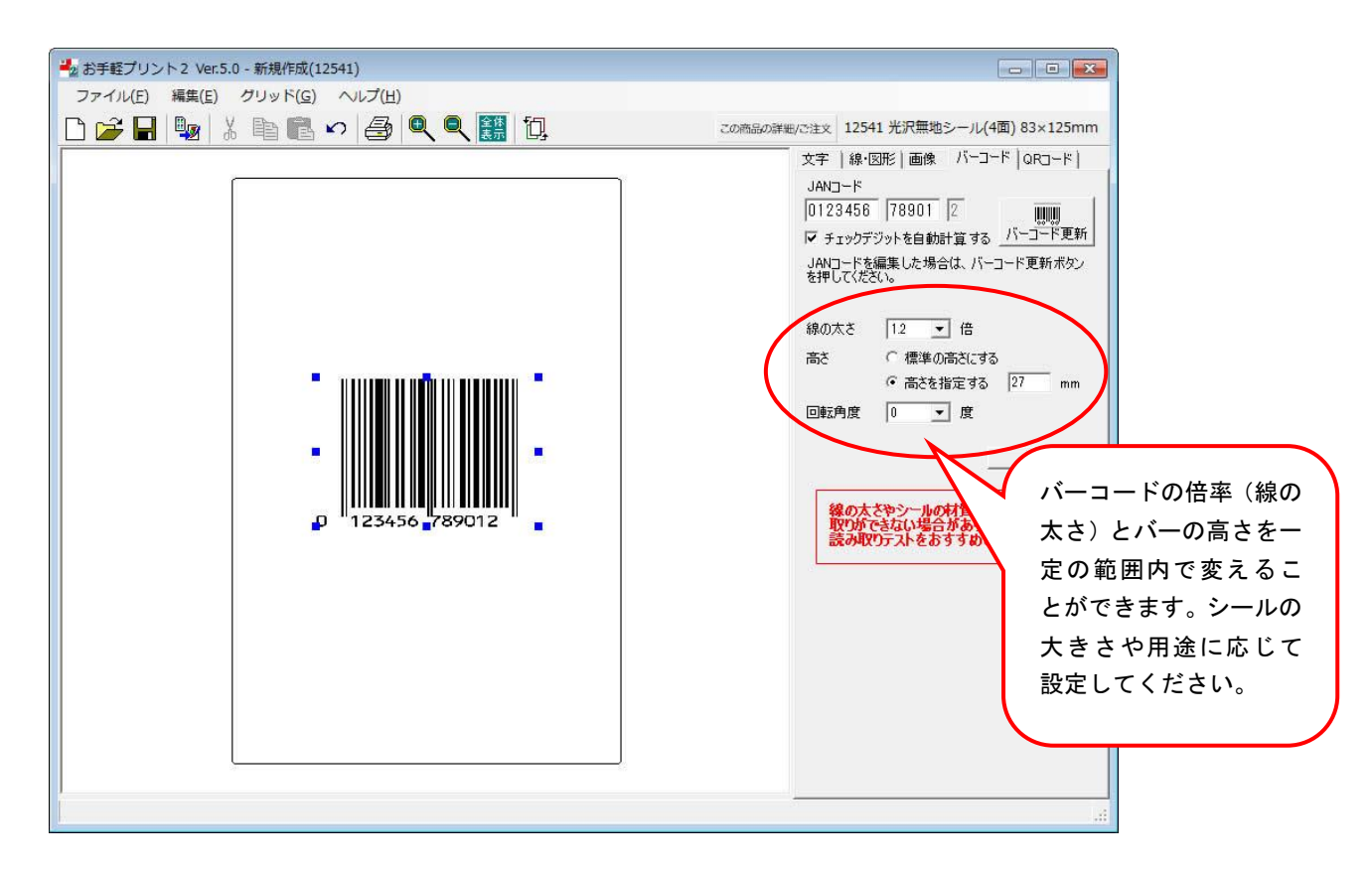

※「お手軽プリント2」は、(一部のレーザー対応用紙を除く)インクジェットプリンタ対応のソフトです。

※バーコードを印刷する場合、読み取り精度をより向上させるため、印刷前にプリンタのヘッドクリーニングをすることをおすすめします。

※また、用紙の素材によって読み取りができない場合がありますので、バーコードは白無地シールをご利用ください。

※プリンタの印刷状況によっても読み取り結果が異なる場合があります。ご利用に際しては必ず読み取りテストを行ってください。

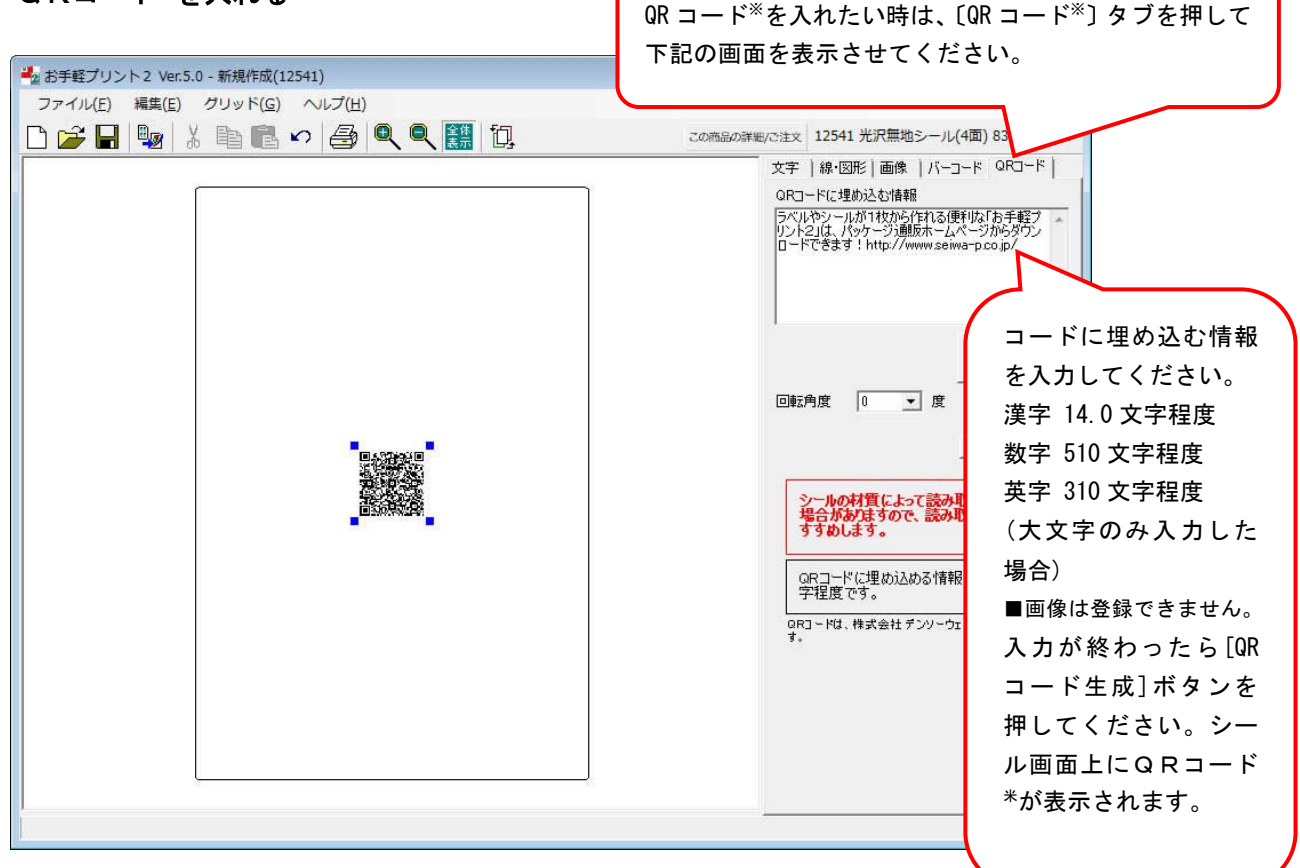

※「お手軽プリント2」は、(一部のレーザー対応用紙を除く)インクジェットプリンタ対応のソフトです。

※QRコードを印刷する場合、読み取り精度をより向上させるため、印刷前にプリンタのヘッドクリーニングをすることをおすすめ します。

※また、シールの素材によって読み取りができない場合がありますので、QRコードは白無地シールをご利用ください。

※プリンタの印刷状況によっても読み取り結果が異なる場合があります。ご利用に際しては必ず読み取りテストを行ってください。
※QRコードは、株式会社デンソーウェーブの登録商標です。

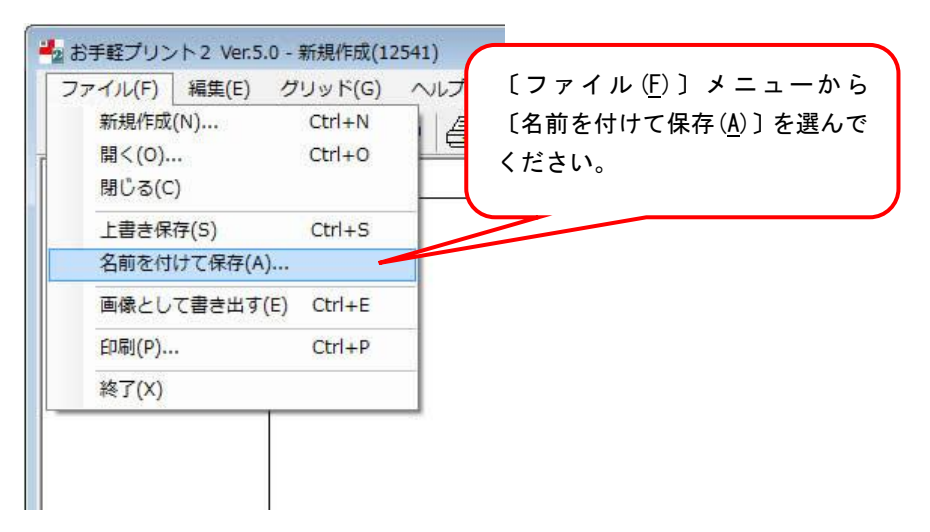

保存する場所は、最初に[お手軽プリント]フォルダの[DataFile]フォルダが開くように設定されていますが、 お好きな場所に保存していただいてOKです。

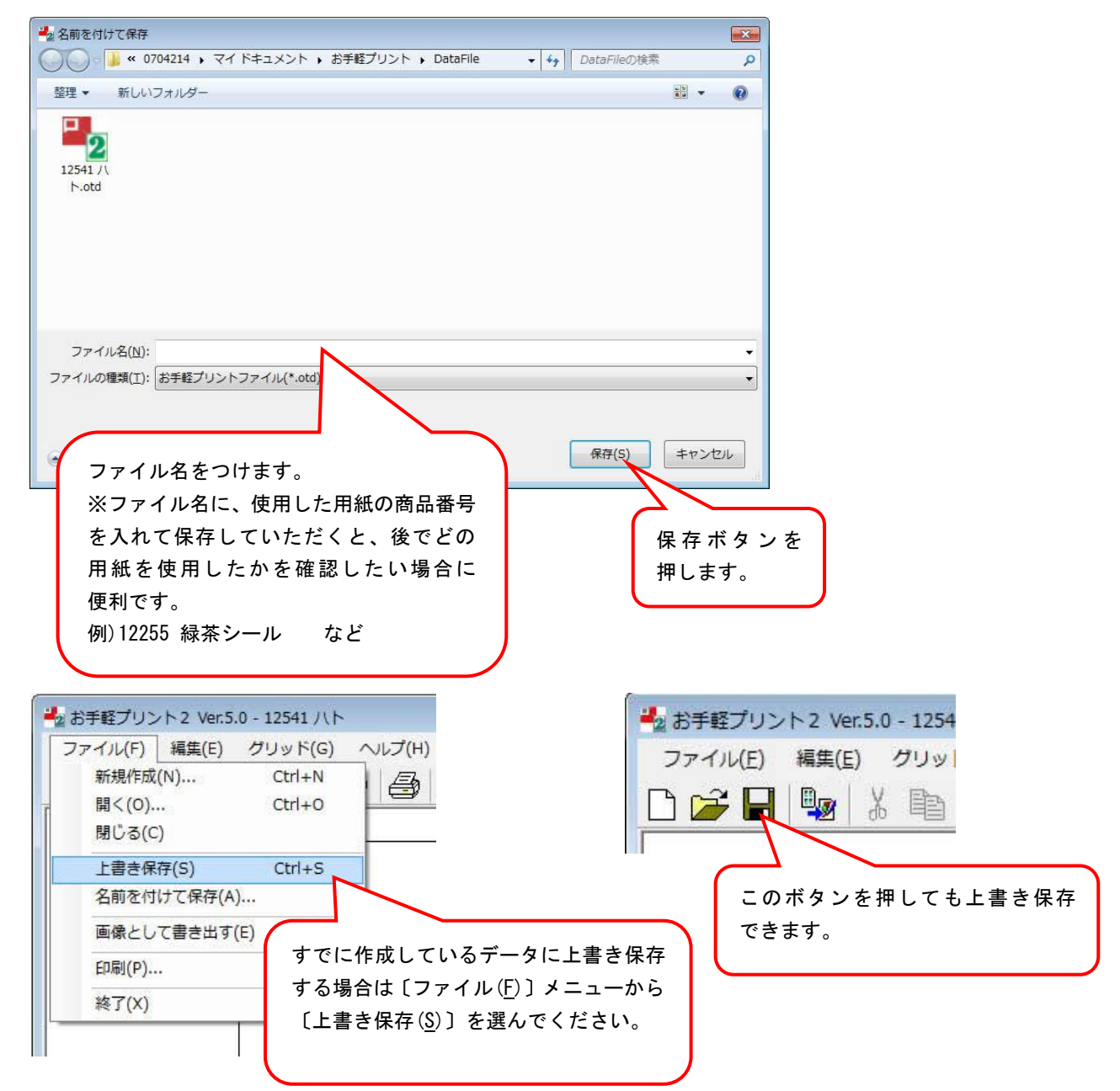

### 2-11 印刷する

印刷前に、プリンタの電源が ON になっていることと、プリンタに用紙がセットされていることを確認してください。

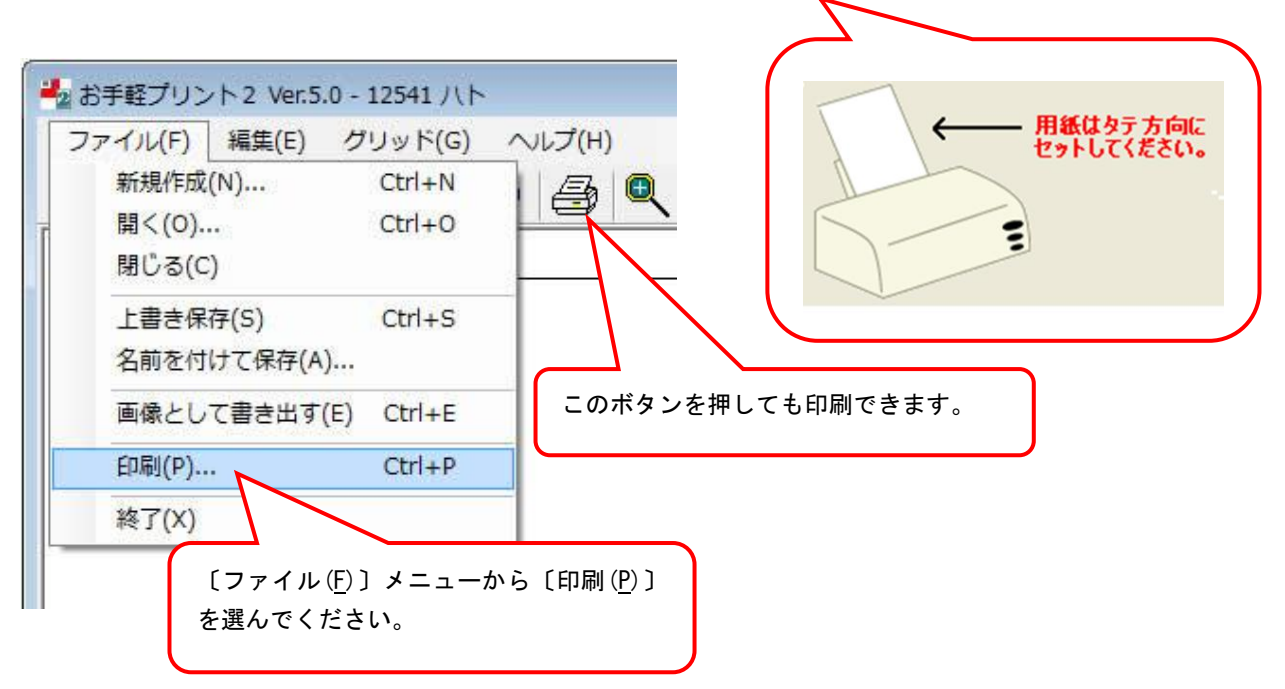

印刷方法は2種類。<u>1シート全部をそのまま印刷する方法</u>と、 <u>1シートのうちの必要な部分だけを印刷する部分印刷の方法</u>があります。

<u> <シート印刷></u>

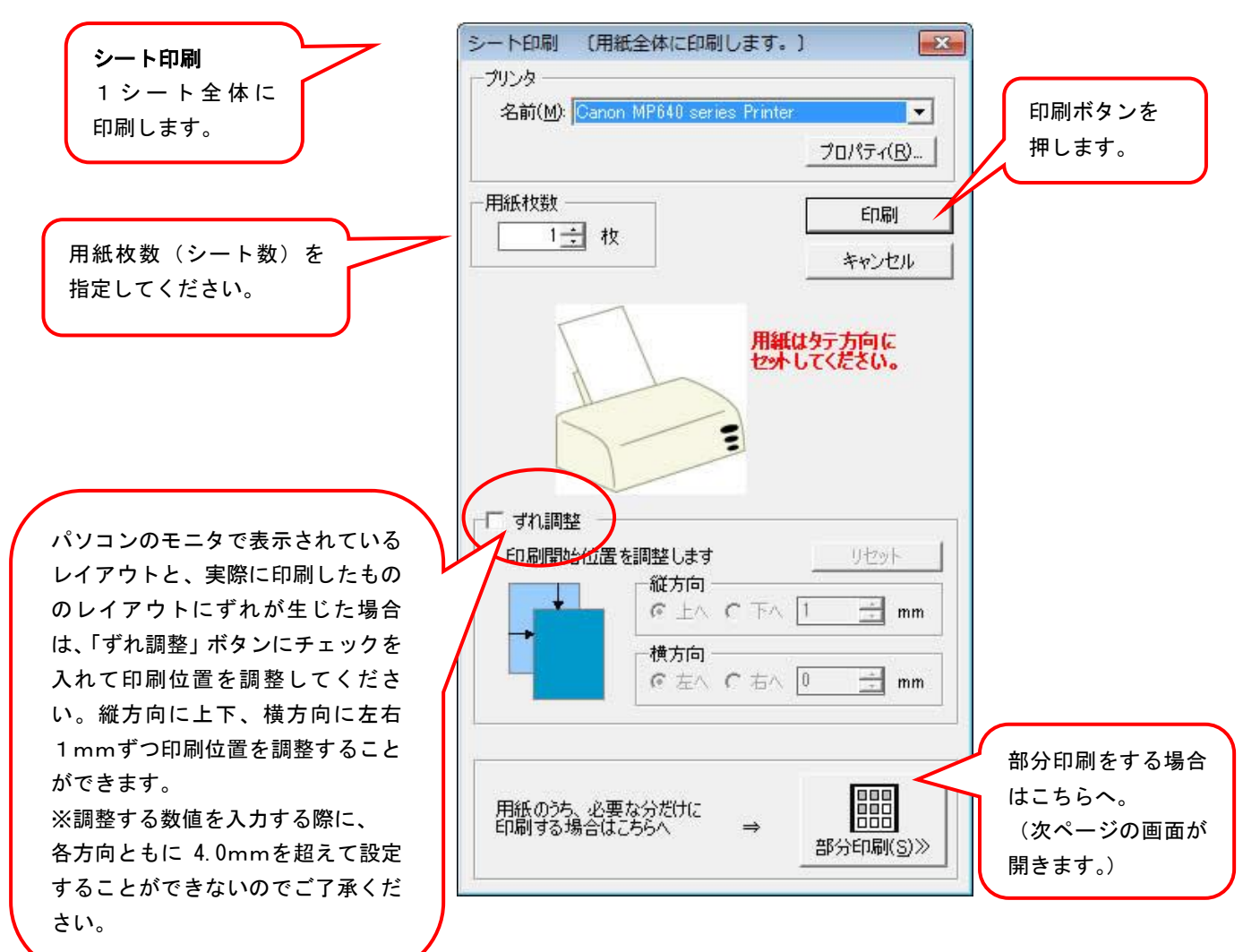

### <部分印刷>

※のし紙・ラベル・巻紙・掛紙の印刷時には使用できません。

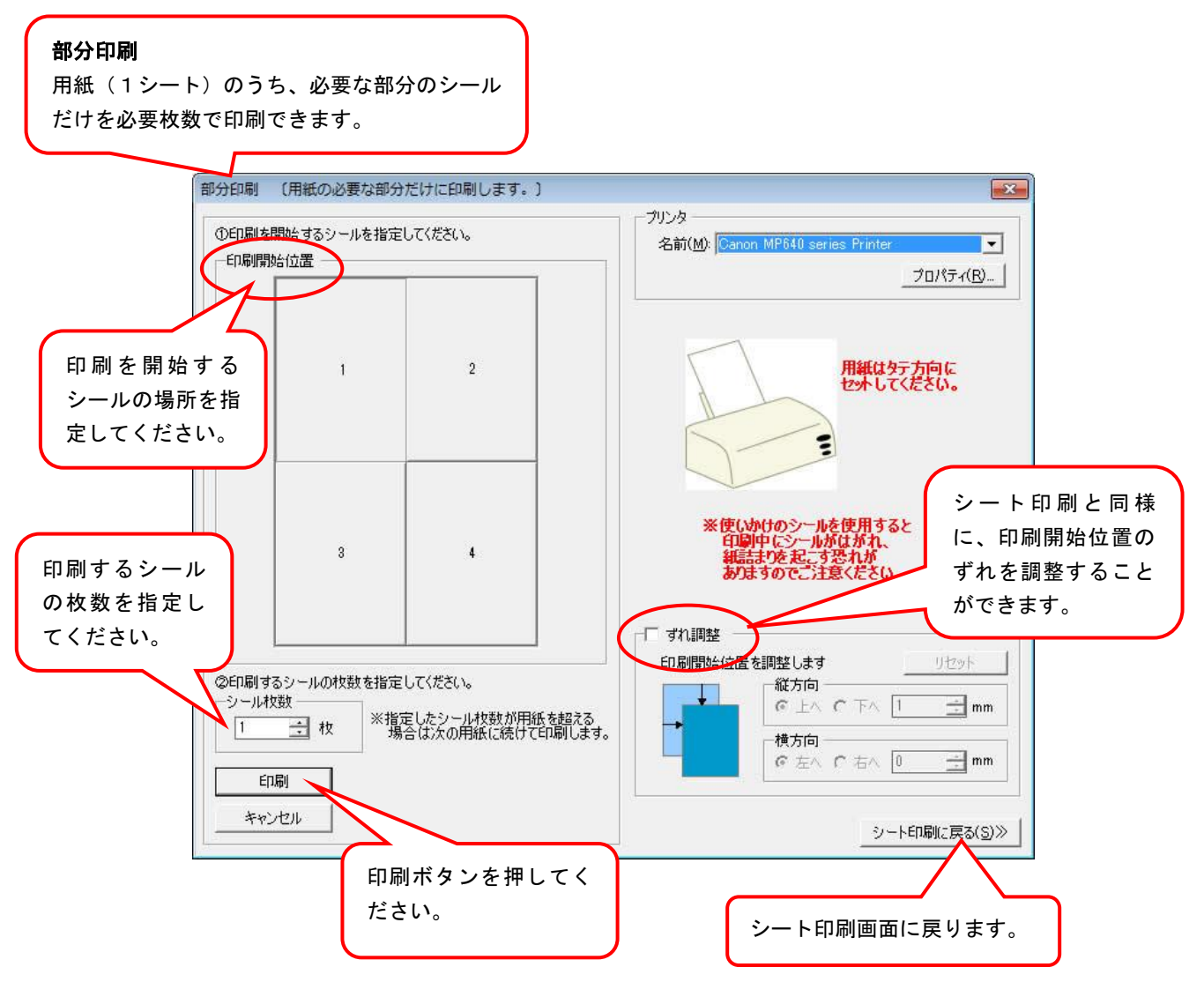

#### 2-12 画像として書き出す

お手軽プリントで作成したシールやラベルの内容を、画像として書き出す機能です。画像として書き出したデー タを、印刷用のデータとして使用することができます\*1。詳しくはお問い合せください。

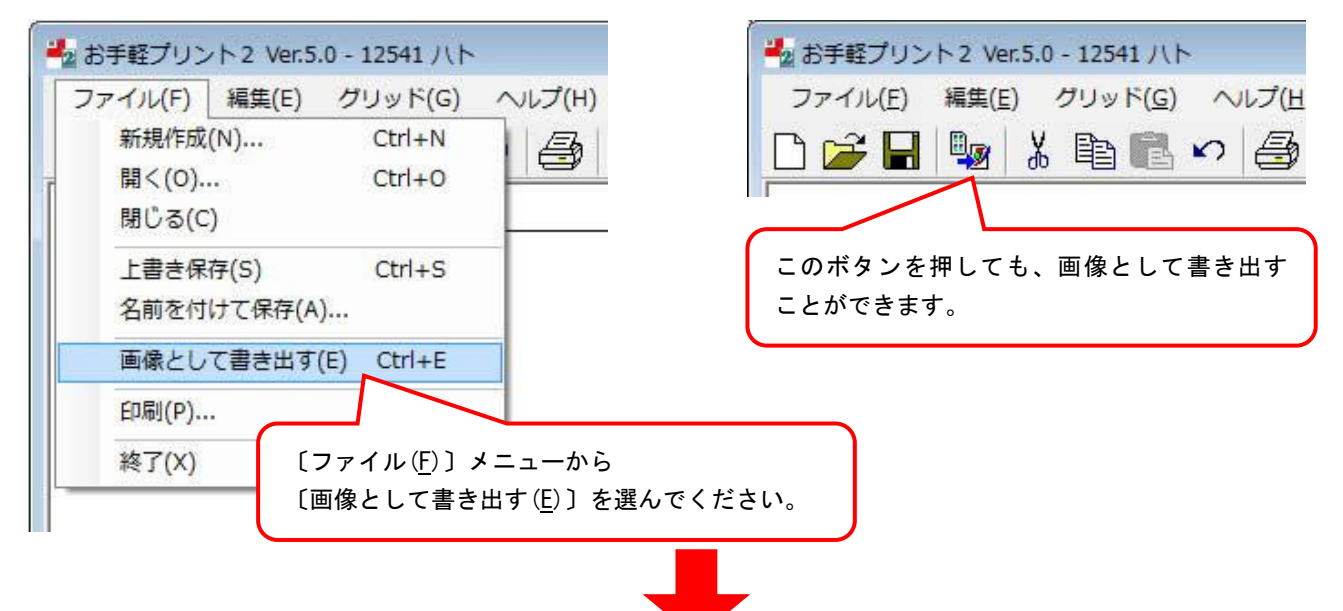

保存する場所は最初に[お手軽プリント 2]フォルダの「OrderFile」フォルダが開くように設定されていますが、任意の場所に保存することもできます。

| ■2 画像として書き出す                      |                                                          |                                         |                                                                  |                      |                |      |               |     |
|-----------------------------------|----------------------------------------------------------|-----------------------------------------|------------------------------------------------------------------|----------------------|----------------|------|---------------|-----|
| 00 × 0/0                          | 14214 • <1 r=1                                           | メント ) お手辁ノ                              | リント > OrderFile                                                  | ▼   <del>* ĵ</del>   | OrderFileの検系   |      | Q             |     |
| 整理 ▼ 新しいフ                         | オルダー                                                     |                                         |                                                                  |                      |                | • == | 0             |     |
| 名前                                | ・<br>ファイル<br>※ファイ<br>番号を入<br>後でどの<br>したい場<br>例)12255     | 東新日時 名をつけます ル名に、使用 れて保存し の用紙便利です 緑茶シー の | <sup>種類</sup><br>す。<br>目した用紙の啓<br>ていただくと<br>目したかを確<br>す。<br>レ など | サイズ<br>新品<br>:、<br>記 |                |      |               |     |
| ファイル名( <u>N</u> ):<br>ファイルの種類(T): | IPEGファイル(*.ipg)                                          |                                         |                                                                  |                      |                |      | -             |     |
| <ul> <li>フォルダーの非表:</li> </ul>     | IPEGファイル(*.jpg)<br>3MPファイル(*.bmp)<br>SIFファイル(*.gif)<br>示 | $\wedge$                                |                                                                  |                      | 保存( <u>5</u> ) | キャンセ | 216           |     |
| ד כ                               | マイルの種類を                                                  | を選択してく                                  | ださい。                                                             |                      |                |      | 保存 ボタ<br>します。 | ンを押 |

\*1 書き出した画像の仕様

解像度:350dpi

色:RGB 形式

書き出される範囲:シールサイズより上下左右 3mm ずつ含む